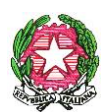

## ISTITUTO COMPRENSIVO INFANZIA- PRIMARIA - SECONDARIA 1° GRADO Scuola ad indirizzo Musicale " MANZONI – DINA e CLARENZA" Via Ghibellina, 211 – 98123 MESSINA Tel. 0902921015 – Fax 0906518057 C.F.: 97093460836 - Codice Univoco Ufficio UFJ2O5 Sito web: www.icmanzonidinaeclarenza.edu.it- e-mail:meic86700e@istruzione.it PEC meic86700e@pec.istruzione.it

Circolare n. 66

Messina,7/11 /2022

Ai genitori degli studenti dell'Istituto Comprensivo Manzoni Dina e Clarenza Al DSGA Al Sito

OGGETTO: Istituzione modalità di utilizzo del Cassetto Argo DIDUP FAMIGLIA per le Comunicazioni Scuola – famiglia.

Si comunica ai Sig.ri genitori che a partire da 15 novembre 2022 sarà operativo il CASSETTO DIGITALE ARGO DIDUP FAMIGLIA.

Lo stesso dovrà essere utilizzato per l'inoltro, all'istituzione scolastica, di:

- certificati medici (Covid e non),
- autorizzazioni per la tutela della privacy ed il trattamento dei dati, per le uscite didattiche, visite guidate, partecipazione a progetti e/o iniziative di vario tipo, promosse dall'istituzione scolastica nell'ambito del PTOF.

<u>Tale servizio non riguarda</u> invece tutte quelle autorizzazioni soggette al vaglio della Dirigente Scolastico, che continueranno ad essere inviate via email.

Tale cassetto sarà gestito dal coordinatore/trice della classe di appartenenza.

Al fine di agevolare l'utilizzo di tale cassetto, si riportano, in allegato, le indicazioni per PC e cellulare.

IL DIRIGENTE SCOLASTICO Prof.ssa Concetta QUATTROCCHI Firma apposta, ai sensi dell'art. 3 comma 2 D. L.vo n. 39/9

## Modalità PC

- 1) Entrare nel proprio DIDUP famiglia
- 2) Nel menù a sinistra CLICCARE su UTILITA'
- 3) CLICCARE SU Condivisione con i docenti (carpetta gialla)
- 4) SELEZIONARE il docente coordinatore
- 5) SELEZIONARE la cartella COMUNICAZIONI SCUOLA FAMIGLIA
- 6) CLICCARE SU UPLOAD (in basso a destra)
- 7) CLICCARE SU SFOGLIA (in alto) e descrivere il file (denominarlo)
- 8) CLICCARE SU CONFERMA

Modalità CELLULARE

- 1) APRIRE l'App
- 2) Menù
- 3) SCENDERE SINO A CONDIVISIONE
- 4) APRIRE la cartella Comunicazioni Scuola Famiglia
- 5) CLICCARE su +
- 6) INVIARE